## Step by Step Guide to Enrolling in Translation to Practice (t2p) – 2023 Family Medicine POP!

The direct link to *Translation to Practice (t2p) – 2023 Family Medicine POP!* is <u>https://education.familydocs.org/t2p-2023</u>. You can also find it listed under New Courses on the Homeroom home page at <u>education.familydocs.org</u>.

1. Once you're on the t2p activity, use the REGISTER tab, then scroll all the way down and hit the ENROLL button.

| HOME                                            | CATALOG                                                                                                    | MY ACCOUNT -                                                                                               | ABOUT US                                                                                                    | CONTACT US                                                                                            | HELP CENTE                  | R -                |                       |       |
|-------------------------------------------------|----------------------------------------------------------------------------------------------------|----------------------------------------------------------------------------------------------------|----------------------------------------------------------------------------------------------------|----------------------------------------------------------------------------------------------------|-----------------------------|--------------------|-----------------------|-------|
| lome » Ti                                       | anslation to Pro                                                                                                    | actice® (t2p) - 2023                                                                                       | 3                                                                                                    |                                                                                                    |                             |                    |                       |       |
| VIEW                                            | EDIT ENROLLI                                                                                                    | MENTS FINANCIALS                                                                                           | S REMINDERS                                                                                                    | COURSE OUTLINE                                                                                        | AGENDA                      | COURSE REPORT      | S REVISIONS C         | CLONE |
| t2                                              | ₽°                                                                                                    | IRANSLA<br>MEDICINI                                                                                        | FIUN TU<br>E POP!                                                                                                    | PRACIIU                                                                                               | ;E® (1                      | 2P) - :            | 2023 FAN              | MILY  |
| OVERVIE                                         | V ACCREDITATI                                                                                                    | REGISTER                                                                                                   |                                                                                                    |                                                                                                    |                             |                    |                       |       |
| OVERVIE                                         | V ACCREDITATI                                                                                                    | REGISTER                                                                                                   |                                                                                                    |                                                                                                    |                             | Price              | Status                | _     |
| OVERVIE<br>Title<br>Trans                       | ACCREDITATI                                                                                                    | tice (t2p) - 2023                                                                                          | Family Medicir                                                                                                    | ne POP!                                                                                               | \$                          | Price<br>50.00     | Status<br>O Available |       |
| OVERVIEV<br>Title<br>Trans                      | ACCREDITATI                                                                                                    | ide REGISTER<br>tice (t2p) - 2023<br>Cue Ultrasound W                                                      | Family Medicir<br>Yorkshop 2023: T                                                                                                    | <b>he POP!</b><br>ranslation to Practi                                                                | ce®                         | Price<br>60.00     | Status<br>O Available |       |
| OVERVIEN<br>Title<br>Tran:<br>P                 | ACCREDITATI                                                                                                    | iok REGISTER<br>tice (t2p) - 2023<br>Che Ultrasound W<br>I Insights from Lea                               | Family Medicir<br>orkshop 2023: T<br>aders in Family M                                                                                  | <b>he POP!</b><br>ranslation to Practi<br>Medicine 2023: Tran                                         | ce® slation to              | Price<br>0.00      | Status<br>O Available |       |
| OVERVIEN<br>Title<br>Trans<br>P<br>P<br>P       | ACCREDITATI                                                                                                    | iol REGISTER<br>tice (t2p) - 2023<br>Che Ultrasound W<br>: Insights from Lea<br>on of Cardiovascul         | P Family Medicir<br>Yorkshop 2023: T<br>aders in Family M<br>ar Disease 2023                                                            | <b>he POP!</b><br>iranslation to Practi<br>fedicine 2023: Tran<br>: Translation to Prac               | ce® slation to ctice® slate | Price<br>00.00<br> | Status<br>O Available |       |
| OVERVIEN<br>Title<br>Trans<br>P<br>F<br>F<br>F  | ACCREDITATI                                                                                                    | iol REGISTER<br>tice (t2p) - 2023<br>Che Ultrasound W<br>I Insights from Lea<br>on of Cardiovascul         | Family Medicir<br>orkshop 2023: T<br>aders in Family M<br>ar Disease 2023                                                               | <b>te POP!</b><br>ranslation to Practi<br>Medicine 2023: Tran<br>: Translation to Practi<br>o Practi  | ce® slation to ctice®       | Price<br>60.00     | Status<br>O Available |       |
| Title<br>Tran:<br>F<br>F<br>F<br>F              | ACCREDITATI                                                                                                    | iol REGISTER<br>tice (t2p) - 2023<br>Cre Ultrasound W<br>Insights from Lea<br>on of Cardiovascul<br>d Care | <b>Family Medicin</b><br>Yorkshop 2023: T<br>aders in Family M<br>ar Disease 2023                                                       | <b>he POP!</b><br>iranslation to Practi<br>ledicine 2023: Tran<br>: Translation to Practi<br>o Practi | ce® slation to ctice® s     | Price<br>50.00     | Status<br>O Available |       |
| Title<br>Tran<br>P<br>P<br>P<br>P               | ACCREDITATI                                                                                                    | tice (t2p) - 2023<br>Cre Ultrasound W<br>. Insights from Lea<br>on of Cardiovascul<br>d Care               | Family Medicir<br>Yorkshop 2023: T<br>aders in Family M<br>ar Disease 2023                                                              | ne POP!<br>ranslation to Practi<br>Medicine 2023: Tran<br>: Translation to Practi<br>D Practi         | ce® slation to ctice®       | Price<br>60.00     | Status<br>O Available |       |
| OVERVIEN<br>Tritle<br>Trans<br>P<br>F<br>F<br>F | ACCREDITATI  Station to Pract  OCUS Point of ( tealizing Chang  trimary Preventi  uma Informed  et's eradicate H  moscopy: Exp | IDE REGISTER                                                                                               | Reamily Medicin<br>Vorkshop 2023: T<br>aders in Family M<br>ar Disease 2023<br>Translation to<br>ation to Practiced<br>of Care 2023: Tr | ne POP!<br>iranslation to Practi<br>Medicine 2023: Tran<br>: Translation to Practi<br>Practi          | ce® slation to ctice® ce®   | Price<br>50.00     | Status<br>O Available |       |

continued, next page

2. Click on the title of the session you wish to earn credit for. Then use the REGISTER tab and click on the TAKE COURSE button.

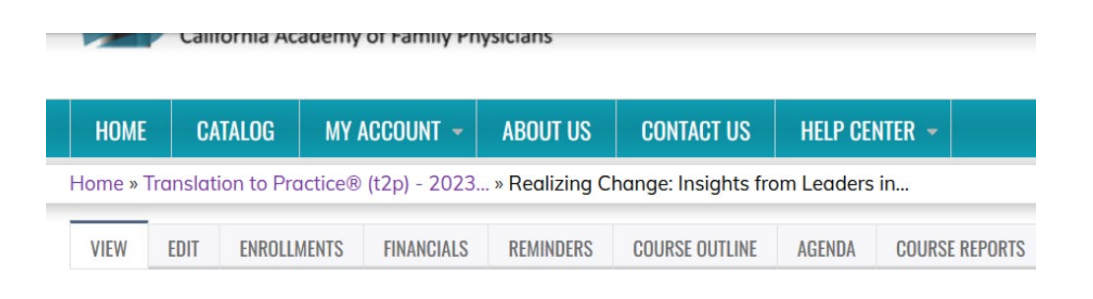

## REALIZING CHANGE: INSIGHTS FROM LEADERS IN FAMI 2023: TRANSLATION TO PRACTICE®

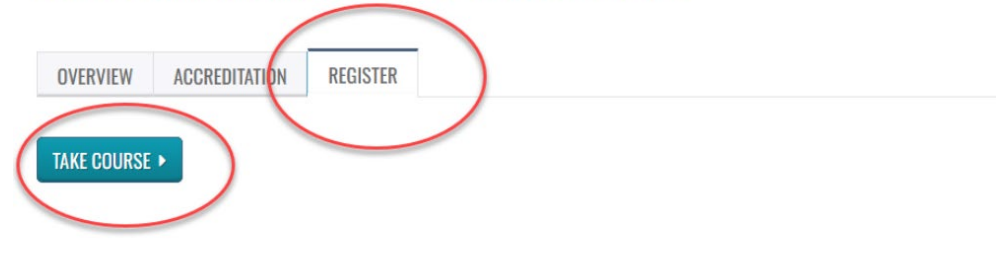

continued, next page

3. And now you're in the t2p session! To begin, look to the Course Progress menu. Click on the down arrow, then the START button.

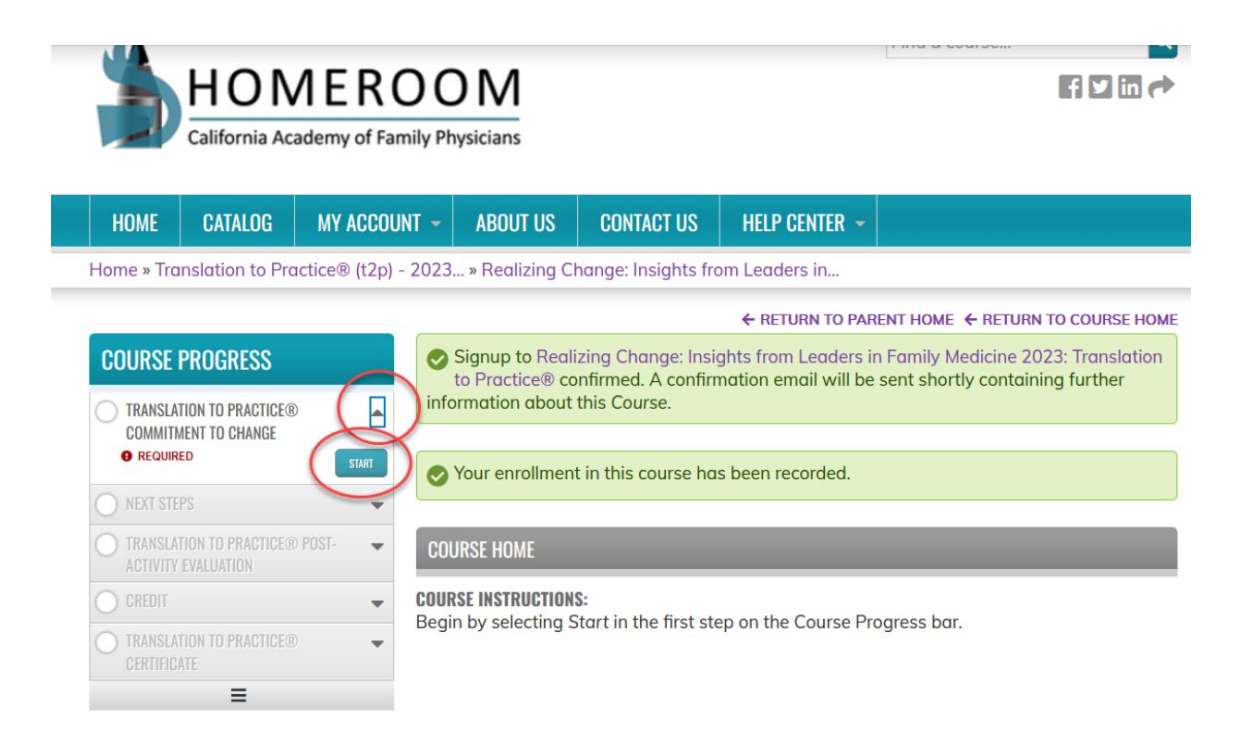

4. You'll see the Commitment to Change form on the screen. Complete the form and use the Course Progress menu to proceed.